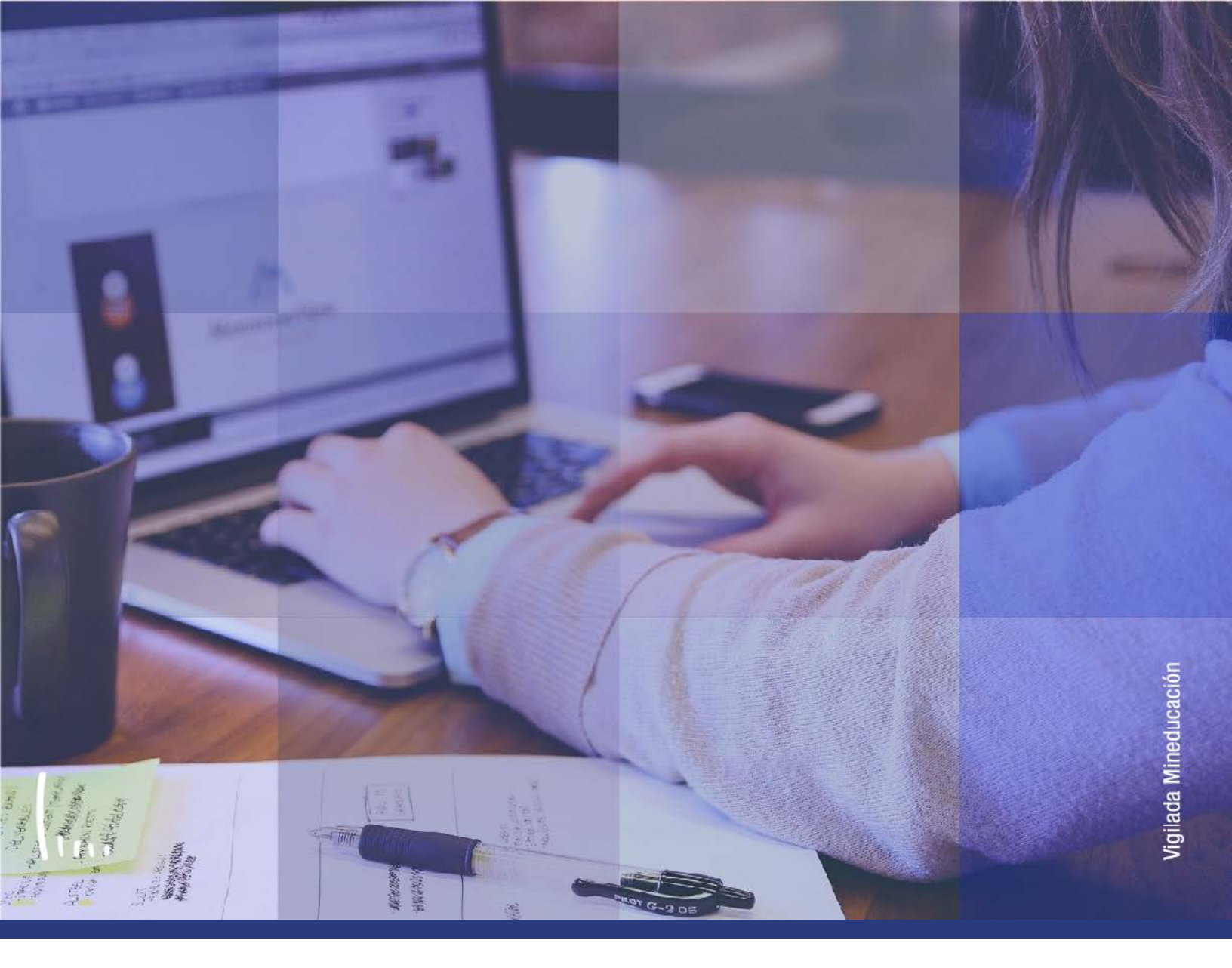

# Instructivo Consultar aceptar matrícula

Administrativos | Epik

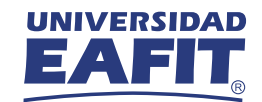

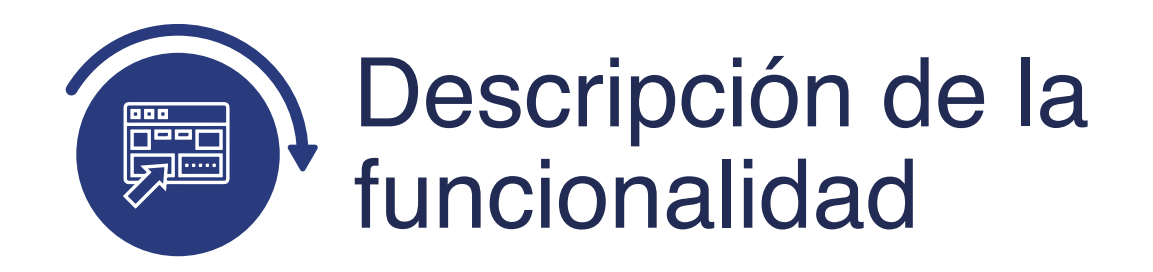

La funcionalidad de **"Consultar Aceptar Matrícula"** permite verificar si un estudiante tiene confirmada la matrícula, ya sea por el autoservicio o de forma administrativa. Adicionalmente, a través de esta funcionalidad el administrativo puede realizar la reversión de la matrícula financiera y académica (si aplica).

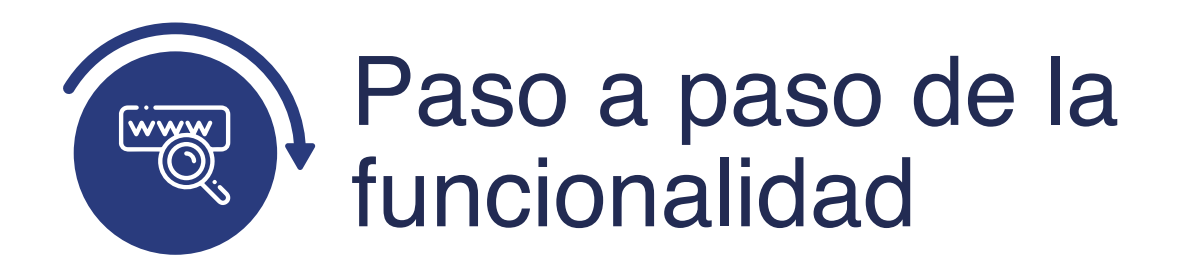

Ingresa al sistema Epik EAFIT con el usuario y contraseña de la Universidad, en el siguiente enlace: **https://www.eafit.edu.co/epik**. Luego, busca en la parte superior izquierda la siguiente ruta:

## **Ruta:**

Menú Principal Registros e

Inscripción de Alumnos

Aceptar Matrícula Consulta Aceptar Matrícula

| Favoritos 👻 🔤    | Menú | Principal                                                           |             |                                    |                                              |                              | 😭 Inicio                       | Desc                           | conexión              |
|------------------|------|---------------------------------------------------------------------|-------------|------------------------------------|----------------------------------------------|------------------------------|--------------------------------|--------------------------------|-----------------------|
|                  | Men  | ú Búsqueda:                                                         | »<br>\$     |                                    |                                              |                              | Añadir a                       | 1 🔻                            | Ø<br>NavBar           |
|                  |      | Autoservicio                                                        | >           |                                    |                                              |                              | Personalizar                   | Contenid                       | lo   Format           |
| Menú             |      | Evaluación Docente                                                  | >           |                                    |                                              |                              |                                | 4                              | 0 07                  |
| Buscar:          |      | Notificaciones EAFIT<br>Comunidad del Campus<br>Admisión de Alumnos | >           | a la información y<br>utoservicio. | Módulo de evaluación para la localización co | nte<br>docente<br>plombiana. | Notificacion<br>Notificaciones | es EAFI<br>EAFIT<br>n Bajas Cl | <b>T</b><br>lase      |
| Evaluación Doc   | 6    | Registros e Inscripe                                                | Inscripción | de Alum 🗀                          | Inscripción en Bloque                        | es                           | > Not. Vericin                 | Franco Do                      | Cumento<br>Introvicto |
| Notificaciones I | -    | Gestión Curricular                                                  | Informació  | n de Cicl                          | Aceptar Matricula                            | Ge                           | enerar Aceptar M               | latrícula                      |                       |
| Admisión de Al   | -    | Finanzas del Alumn                                                  | Informació  | n Grados 📄                         | Inscripción Rápida                           | Co                           | onsulta Aceptar N              | Aatrícula                      | а                     |
| Registros e Ins  |      | Orientación Acadén 🗀                                                | Resúmene    | es de Insc 📋                       | Admisión Rápida                              | Re                           | eajuste Administr              | ativo                          |                       |
| Gestión Currici  |      | Gestión de Contribu                                                 | Proceso de  | e Ciclos L 📄                       | Objetivos de Alumn                           | Ca                           | ambio de Clases                |                                |                       |
| Finanzas del Al  |      | Definición de Obiete                                                | Proyectos   | Acadèmie                           | Inscripciones                                | Ca                           | ambio de Clases                | Masivo                         |                       |
| Orientación Aca  | -    | Definición de SACR                                                  | Graduació   | n 🖬                                | Clases sin Aceptar                           | Ma Ma                        | atrícula Adicional             | es                             |                       |
| Gestion de Cor   |      | Componentes de E                                                    | Evaluación  | n de Convalidad                    | ciones 🔰 ación de Soli                       | citudes                      | 🛅 Informació                   | n de Ciclo                     | Lectivo               |

### Buscar un Valor

| 000                                                             |                                                |                                                                                          |         |
|-----------------------------------------------------------------|------------------------------------------------|------------------------------------------------------------------------------------------|---------|
| Favoritos Menú<br>UNIVERSIDAI<br>EAFI                           | Principal > Registros                          | e Inscripciones 🖘 > Inscripción de Alumnos 🖘 > Aceptar Matrícula 🖘 > Consulta Aceptar Ma | tricula |
| Consultar Matrícu<br>Introduzca los datos qu<br>Buscar un Valor | <b>la</b><br>le tenga y pulse Buscar. Deje lo: | os campos en blanco p/obtener todos los valores                                          |         |
| ✓ Criterios de Bús                                              | queda                                          |                                                                                          |         |
| Institución Académica:                                          | Comienza por 🗸                                 | Q                                                                                        |         |
| Grado Académico:<br>Campus:                                     | Comienza por V                                 |                                                                                          |         |
| Programa Académico:<br>Ciclo:                                   | Comienza por  Comienza por                     |                                                                                          |         |
| Sesión:<br>ID Persona:                                          | Comienza por V                                 | Q                                                                                        |         |
| Nombre Cmpl:                                                    | Comienza por V                                 |                                                                                          |         |
| Mayús/Minús                                                     |                                                |                                                                                          |         |
| Buscar Bon                                                      | rar Búsqueda Básica 🛱                          | Guardar Criterios Búsqueda                                                               |         |

Para Buscar un valor, se debe ingresar la información en los diferentes criterios de búsqueda, los cuales son:

- Institución Académica: en este campo siempre se indica EAFIT como institución.
- Grado Académico: en este campo se indica el grado académico al cual pertenece el estudiante, en caso de no saberlo, se puede seleccionar a través del icono Q.
- Campus: en este se selecciona el campus o ubicación del programa en el cual está inscrito el estudiante, en caso de no saberlo, se puede seleccionar a través del icono Q.
- Programa Académico: en este campo se diligencia el programa en el cual está inscrito el estudiante, en caso de no saberlo, se puede seleccionar a través del icono

- **Ciclo:** en este campo se selecciona el ciclo para cual se va a consultar el aceptar matrícula, en caso de no saberlo, se puede seleccionar a través del icono .
- **Sesión:** a través del icono , se podrá seleccionar la sesión (ordinario o intersemestral) para consultar el aceptar matricula.
- **ID Persona:** en este campo se debe diligenciar o seleccionar en el icono el **"ID"** del estudiante.
- **Nombre Cmpl:** en este campo se indica el nombre completo del estudiante.
- Da clic en el botón **"Buscar"**.
- Da clic en el botón **"Borrar"**, cuando requieras eliminar todos los datos ingresados en el filtro.

| 000                                                             | _                                  |                                                                                                    |
|-----------------------------------------------------------------|------------------------------------|----------------------------------------------------------------------------------------------------|
| UNIVERSIDAT                                                     | Principal V > 1                    | istros e Inscripciones 💎 🔉 Inscripción de Alumnos 😙 🔉 Aceptar Matricula 😙 🔉 Consulta Aceptar Matricula |
| Consultar Matricu<br>Introduzca los datos qu<br>Buscar un Valor | <b>la</b><br>e tenga y pulse Busca | eje los campos en blanco p/obtener todos los valores                                                   |
| Criteries de Rúe                                                | munda                              |                                                                                                    |
| · Criterios de Bus                                              | queua                              |                                                                                                    |
| Institución Académica:                                          | Comienza por 🗸                     | 9                                                                                                    |
| Grado Académico:                                                | Comienza por 🗸                     |                                                                                                    |
| Campus:                                                         | Comienza por 🗸                     | Q                                                                                                    |
| Programa Académico:                                             | Comienza por 🗸                     | Q                                                                                                    |
| Ciclo:                                                          | Comienza por 🗸                     | Q                                                                                                    |
| Sesión:                                                         | Comienza por 🗸                     | ٩                                                                                                    |
| ID Persona:                                                     | Comienza por 🗸                     | Q                                                                                                    |
| Nombre Cmpl:                                                    | Comienza por 🗸                     |                                                                                                    |
| 🗆 Mayús/Minús                                                   |                                    |                                                                                                    |
| Buscar Bon                                                      | rar Búsqueda Bás                   | Guardar Criterios Búsqueda                                                                             |

Si al momento de ingresar los criterios de búsqueda, el estudiante no aceptó la matrícula, o administrativamente no se le generó el aceptar matrícula, el sistema mostrará el mensaje de **"No hay valores coincidentes".** 

|            |         | u Princips |                     | Regist     | ros e Inscrip | cioneis    | Inscripción ( | de Alumnos | s 😪 👌 Aceptar Matricula           | Cons          | ulta Aceptar Matricula |              |                  |       | í,         | Inicio      |
|------------|---------|------------|---------------------|------------|---------------|------------|---------------|------------|-----------------------------------|---------------|------------------------|--------------|------------------|-------|------------|-------------|
| EA         | F       | AD<br>L    |                     |            |               |            |               |            |                                   |               |                        |              |                  |       |            | Añadir a    |
| nsulta Ace | eptar I | latricula  | 1                   |            |               |            |               |            |                                   |               |                        | Idioma       | Datos: Español   | ▼ N   | ueva Venta | na Perso    |
| titución   |         | FA         | FIT LINK            | rsidad F   | AFIT          |            |               |            |                                   |               |                        |              |                  |       |            |             |
| mpus       |         | ME         | DEL Mede            | sin .      |               |            |               |            |                                   |               |                        |              |                  |       |            |             |
| ado Acade  | lémico  | PR         | EG Pregr            | ado        |               |            |               |            |                                   |               |                        |              |                  |       |            |             |
| ograma A   | cadém   | 100 00     | 1 Admir             | nistración | n de Negocia  | 15         |               |            |                                   |               |                        |              |                  |       |            |             |
| lo Lectiv  | 0       | 21         | 51 Prime            | r semes    | tre 2021      |            |               |            |                                   |               |                        |              |                  |       |            |             |
| sión       |         | OR         | D Sesió             | n Curso    | Ordinaria     |            |               |            |                                   |               |                        |              |                  |       |            |             |
| Estado /   | Activo  |            | Tipo Ci             | ta         |               | Fei        | cha Ejecución | 14/04/202  | 21 Total UME 5 12,00              | Tipo Estudiar | nte Regular            |              |                  |       |            |             |
|            |         |            |                     |            |               |            |               |            |                                   |               |                        | Personaliz   | ar   Buscar   (ﷺ | 1 🔜   | Primero    | € 1.6 d     |
| C          | Clase 0 | atálogo    | Components          | secció     | (UMES)        | Valor UME  | Curso/Clase   | ID Curso   | Nombre Curso                      | Ubicación     | Nº Factura             | Vencimiento  | Total Factura    | Grupo | Servicio   | Observación |
| 11         | 1349 (  | CM0212     | Virtual             | 3          | 0,00          | 0,00       | 0,0           | 0 139922   | MATEMÁTICAS 2                     | Poblado       | 0000000991100000000    | 9 30/04/2021 | 6.612.792,00     |       |            |             |
| 2 21       | 1350 (  | CM0212     | Clase<br>Práctica - | 4          | 4,00          | 409.099,00 | 1,636,396,0   | 0 139922   | MATEMATICAS 2                     | Poblado       | 00000009911000000809   | 9 30/04/2021 | 6.612.792,00     |       |            |             |
| 31         | 1351 (  | :M0212     | Laboratorio         | 5          | 0,00          | 0,00       | 0,0           | 0 139922   | MATEMATICAS 2                     | Poblado       | 0000000099110000000809 | 9 30/04/2021 | 6.612.792,00     |       |            |             |
| 41         | 1585 E  | 00600      | Conferencia         |            | 0.00          | 0,00       | 0.0           | 0 138448   | TALLER DE SALUD<br>FUNDAMENTOS DE | Poblado       | 00000009911000000809   | 9 30/04/2021 | 6.612.792.00     |       |            |             |
| C 51       | 1014 0  | 200133     | Clase               |            | 4,00          | 409.099,00 | 1.030.390,0   | 0 140215   | CONTABILIDAD<br>SISTEMAS DE       | Poolado       | 00000009911000000809   | 9 30/04/2021 | 6.612.792,00     |       |            |             |
| 61         | 1866 1  | 1E0683     | Clase               | 2          | 4,00          | 835.000,00 | 3.340.000,0   | 0 148571   | INFORMACIÓN DE MER                | Poblado       | 0000000991100000080    | 9 30/04/2021 | 6.612.792,00     |       |            |             |

Si el estudiante aceptó la matrícula al momento de la inscripción por el autoservicio, o se le generó el aceptar matricula de forma administrativa, el sistema

- No. Clase: indica el numero de la clase inscrita por el estudiante
- **No. Catálogo:** indica el numero del catálogo al cual está asociada la clase inscrita.
- **Componente:** en este campo se muestra la información del componente de clase, es decir, si tiene componente virtual, práctica, laboratorio, entre otros.
- Sección: en este campo se muestra el número de sección de clase.
- **Unidades (UMES):** se muestra la información de las unidades o créditos que tiene la clase.
- **Valor UME:** es la tasa única definida por la universidad para el cobro de las unidades.

- Valor Curso/Clase: en este campo se muestra el costo de total del curso o costo total de la asignatura.
- **No. Factura:** en este campo se muestra el número de factura al cual están relacionadas las clases o asignaturas inscritas.
- **Fecha vencimiento:** en este campo se muestra la fecha de vencimiento de la factura.
- **Total Factura:** en este campo se muestra el costo total la matrícula del estudiante.

#### **Reversa Financiera**

| Ξ       |                                           |                                                                                    |                                                                      |                                                                                                    |                                       |                                                            |                                                        |                                                                                                    |                                                                       |                                                                                                    |                                                                       |                                                                                                    |                                                                                                    |                                                                                                    |                                                                                   |
|---------|-------------------------------------------|------------------------------------------------------------------------------------|----------------------------------------------------------------------|----------------------------------------------------------------------------------------------------|---------------------------------------|------------------------------------------------------------|--------------------------------------------------------|----------------------------------------------------------------------------------------------------|-----------------------------------------------------------------------|----------------------------------------------------------------------------------------------------|-----------------------------------------------------------------------|----------------------------------------------------------------------------------------------------|----------------------------------------------------------------------------------------------------|----------------------------------------------------------------------------------------------------|-----------------------------------------------------------------------------------|
| stituci | ciór                                      | n                                                                                  | E                                                                    | AFIT Univer                                                                                                    | sidad EA                              | FIT                                                        |                                                        |                                                                                                    |                                                                       |                                                                                                    |                                                                       |                                                                                                    |                                                                                                    |                                                                                                    |                                                                                   |
| ampus   | IS                                        |                                                                                    | M                                                                    | EDEL Medel                                                                                                    | in                                    |                                                            |                                                        |                                                                                                    |                                                                       |                                                                                                    |                                                                       |                                                                                                    |                                                                                                    |                                                                                                    |                                                                                   |
| rado A  | Aca                                       | adémic                                                                             | :0 P                                                                 | REG Pregra                                                                                                    | do                                    |                                                            |                                                        |                                                                                                    |                                                                       |                                                                                                    |                                                                       |                                                                                                    |                                                                                                    |                                                                                                    |                                                                                   |
| ogran   | ma                                        | Acadé                                                                              | mico Of                                                              | 01 Admin                                                                                                    | istración /                           | de Negocio                                                 | 05                                                     |                                                                                                    |                                                                       |                                                                                                    |                                                                       |                                                                                                    |                                                                                                    |                                                                                                    |                                                                                   |
| clo Le  | ect                                       | tivo                                                                               | 2                                                                    | 161 Primer                                                                                                    | semestre                              | e 2021                                                     |                                                        |                                                                                                    |                                                                       |                                                                                                    |                                                                       |                                                                                                    |                                                                                                    |                                                                                                    |                                                                                   |
| rife    |                                           |                                                                                    |                                                                      | and the second second s |                                       |                                                            |                                                        |                                                                                                    |                                                                       |                                                                                                    |                                                                       |                                                                                                    |                                                                                                    |                                                                                                    |                                                                                   |
| 51011   | ŧ.                                        |                                                                                    | 0                                                                    | RD Sesión                                                                                                    | 1 Curso O                             | ordinaria                                                  |                                                        |                                                                                                    |                                                                       |                                                                                                    |                                                                       |                                                                                                    |                                                                                                    |                                                                                                    |                                                                                   |
| Perso   | son                                       | na                                                                                 | 0                                                                    | RD Sesiór                                                                                                    | Curso O                               | ordinaria                                                  |                                                        |                                                                                                    |                                                                       |                                                                                                    |                                                                       |                                                                                                    |                                                                                                    |                                                                                                    |                                                                                   |
| Perso   | son                                       | ia                                                                                 | 0                                                                    | RD Sesiór                                                                                                    | Curso O                               | ordinaria                                                  |                                                        |                                                                                                    |                                                                       |                                                                                                    |                                                                       |                                                                                                    |                                                                                                    | Busc                                                                                                    | ar   V                                                                            |
| Perso   | son                                       | na<br>Activ                                                                        | 0                                                                    | RD Sesiór<br>Tipo Cit                                                                                                    | 1 Curso O                             | rdinaria                                                   | <b>–</b>                                               | echa Fierución                                                                                      | 14/04/202                                                             | 1 Total LIMES 12:00                                                                                                    | Tipo Estudia                                                          | nte Regular                                                                                                    |                                                                                                    | Busc                                                                                                    | ar   V                                                                            |
| Perso   | son<br>ido                                | na<br>Activ                                                                        | 0                                                                    | RD Sesiór<br>Tipo Cit                                                                                                    | a Curso O                             | rdinaria                                                   | F                                                      | echa Ejecución                                                                                      | 14/04/202                                                             | 1 Total UME\$ 12,00                                                                                                    | Tipo Estudia                                                          | nte Regular                                                                                                    | Personali                                                                                                  | Busca<br>zar   Buscar   6                                                                                             | ar   V                                                                            |
| Estad   | ido                                       | Activ                                                                              | 0<br>0<br>N° Catálogo                                                | RD Sesiór<br>Tipo Cit<br>Componente                                                                                                    | a<br>Sección                          | Unidades<br>(UMES)                                         | F<br>Valor UME                                         | echa Ejecución<br>Valor<br>Curso/Clase                                                              | 14/04/202                                                             | 1 Total UME\$ 12,00                                                                                                    | Tipo Estudia<br>Ubicación                                             | nte Regular<br>Nº Factura                                                                                                    | Personalik<br>Fecha<br>Vencimiento                                                                         | Busc<br>zar   Buscar   d<br>Total Factura                                                                             | ar   V<br>코니 (<br>Gn                                                              |
| Estad   | ido                                       | Activ<br>N <sup>e</sup><br>Clase                                                   | 0<br>0<br>N°<br>Catálogo<br>CM0212                                   | RD Sesior<br>Tipo Cit<br>Componente<br>Virtual                                                                                                    | a<br>Sección<br>3                     | Unidades<br>(UMES)<br>0,00                                 | F<br>Valor UME<br>0,0                                  | echa Ejecución<br>Valor<br>Curso/Clase<br>0 0,0                                                     | 14/04/202<br>ID Curso<br>0 139922                                     | 1 Total UME\$ 12.00<br>Nombre Curso<br>MATEMÁTICAS 2                                                                                       | Tipo Estudia<br>Ubicación<br>Poblado                                  | nte Regular<br>Nº Factura<br>000000099110000000                                                                                                  | Personali<br>Fecha<br>Vencimiento<br>809 30/04/2021                                                        | Busca<br>zar   Buscar   @<br>Total Factura<br>6.612.792.0                                                             | ar   V<br>코   [<br>Gn<br>00                                                       |
| Estad   | ido<br>1                                  | Activ<br>N°<br>Clase<br>1 1349<br>2 1350                                           | 0<br>0<br>Catálogo<br>CM0212<br>CM0212                               | RD Sesior<br>Tipo Cit<br>Componente<br>Virtual<br>Clase                                                                                                    | a<br>Sección<br>3<br>4                | Unidades<br>(UMES)<br>0,00<br>4,00                         | F<br>Valor UME<br>0,0<br>409.099,0                     | Valor<br>Valor<br>CursoiClase<br>0 0,0<br>0 1.636.396,0                                             | 14/04/202<br>ID Curso<br>0 139922<br>0 139922                         | 1 Total UME\$ 12,00<br>Nombre Curso<br>MATEMÁTICAS 2<br>MATEMÁTICAS 2                                                                      | Tipo Estudia<br>Ubicación<br>Poblado<br>Poblado                       | nte Regular<br>Nº Factura<br>000000099110000000<br>000000099110000000                                                                            | Personali<br>Fecha<br>Vencimiento<br>809 30/04/2021<br>809 30/04/2021                                      | Buscar   Buscar   (<br>Total Factura<br>6.612.792,0<br>6.612.792,0                                                    | ar   V<br>콘 I (<br>Gn<br>00                                                       |
| Estad   | ido<br>1<br>2<br>3                        | Activ<br>Clase<br>1 1349<br>2 1350<br>3 1351                                       | 0<br>0<br>N <sup>P</sup><br>Catálogo<br>CM0212<br>CM0212<br>CM0212   | RD Sesiór<br>Tipo Citi<br>Componente<br>Virtual<br>Clase<br>Práctica -<br>Laboratorio                                                                                                    | a<br>Sección<br>3<br>4<br>5           | Unidades<br>(UMES)<br>0,00<br>4,00<br>0,00                 | F<br>Valor UME<br>0,0<br>409.099,0                     | Valor<br>Curso/Clase<br>0 0,0<br>0 1.636.396,0<br>0 0,0                                             | 14/04/202<br>ID Curso<br>0 139922<br>0 139922<br>0 139922             | Total UME\$ 12,00<br>Nombre Curso<br>MATEMÁTICAS 2<br>MATEMÁTICAS 2<br>MATEMÁTICAS 2                                                       | Tipo Estudia<br>Ubicación<br>Poblado<br>Poblado<br>Poblado            | nte Regular<br>Nº Factura<br>000000099110000000<br>0000000991100000000<br>0000000991100000000                                                    | Personali<br>Fecha<br>Vencimiento<br>809 30/04/2021<br>809 30/04/2021                                      | Busca<br>zar   Buscar   (<br>Total Factura<br>6.612.792,0<br>6.612.792,0<br>6.612.792,0                               | ar   V<br>27    <br>Gr<br>00<br>00                                                |
| Estad   | 1<br>1<br>1<br>1<br>2<br>3<br>4           | N <sup>a</sup><br>Clase<br>1 1349<br>2 1350<br>3 1351<br>4 1585                    | o<br>Catálogo<br>CM0212<br>CM0212<br>CM0212<br>BU0500                | RD Sesiór<br>Tipo Cit<br>Componente<br>Virtual<br>Clase<br>Práctica -<br>Laboratorio<br>Conferencia                                                                                                    | a<br>Sección<br>3<br>4<br>5<br>1      | Uniclades<br>(UMES)<br>0,00<br>4,00<br>0,00<br>0,00        | F<br>Valor UME<br>0,0<br>409.099,0<br>0,0              | echa Ejecución<br>Valor<br>Curso/Clase<br>0 0,0<br>0 1.636.396,0<br>0 0,0<br>0 0,0                  | 14/04/202<br>ID Curso<br>0 139922<br>0 139922<br>0 139922<br>0 138448 | 1 Total UME\$ 12,00<br>Nombre Curso<br>MATEMÁTICAS 2<br>MATEMÁTICAS 2<br>MATEMÁTICAS 2<br>TALLER DE SALUD                                  | Tipo Estudia<br>Ubicación<br>Poblado<br>Poblado<br>Poblado<br>Poblado | nte Regular  N* Factura  000000099110000000  000000099110000000  000000099110000000  0000000991100000000                                         | Personalik<br>Fecha<br>Vencimiento<br>809 30/04/2021<br>809 30/04/2021<br>809 30/04/2021                   | Busca<br>zar   Buscar   (<br>Total Factura<br>6.612.792,0<br>6.612.792,0<br>6.612.792,0<br>6.612.792,0                | ar   V<br>27    <br>Gr<br>00<br>00<br>00<br>00                                    |
| Estad   | 1<br>1<br>1<br>1<br>1<br>2<br>3<br>4<br>5 | Activ<br>N <sup>*</sup><br>Clase<br>1 1349<br>2 1350<br>3 1351<br>4 1585<br>5 1614 | 0<br>0<br>Catálogo<br>CM0212<br>CM0212<br>CM0212<br>BU0600<br>CO0133 | RD Sesion<br>Tipo Cite<br>Componente<br>Virtual<br>Clase<br>Práctica -<br>Laboratório<br>Conferencia<br>Clase                                                                                                    | a<br>Sección<br>3<br>4<br>5<br>1<br>4 | Unidades<br>(UMES)<br>0,00<br>4,00<br>0,00<br>0,00<br>4,00 | F<br>Valor UME<br>0,0<br>409.099,0<br>0,0<br>409.099,1 | echa Ejecución<br>Valor<br>Curso/Clase<br>0 0,0<br>0 1.636.396,0<br>0 0,0<br>0 0,0<br>0 1.636.396,0 | 14/04/202<br>ID Curso<br>0 139922<br>0 139922<br>0 138448<br>0 140215 | 1 Total UMES 12,00<br>Nombre Curso<br>MATEMÁTICAS 2<br>MATEMÁTICAS 2<br>MATEMÁTICAS 2<br>TALLER DE SALUD<br>FUNDAMENTOS DE<br>CONTABILIDAD | Tipo Estudia<br>Ubicación<br>Poblado<br>Poblado<br>Poblado<br>Poblado | nte Regular  N* Factura  000000099110000000  000000099110000000  000000099110000000  000000099110000000  000000099110000000  0000000991100000000 | Personalii<br>Fecha<br>Vencimiento<br>809 30/04/2021<br>809 30/04/2021<br>809 30/04/2021<br>809 30/04/2021 | Busca<br>zar   Buscar   (<br>Total Factura<br>6.612.792,0<br>6.612.792,0<br>6.612.792,0<br>6.612.792,0<br>6.612.792,0 | ar   V<br>ar   V<br>Gr<br>00<br>00<br>00<br>00<br>00<br>00<br>00<br>00<br>00<br>0 |

Para realizar la reversa financiera del aceptar matrícula, se deben realizar los siguientes pasos:

- Al marcar el recuadro ✓, se está seleccionando la(s) clase(s) o la(s) asignatura(s) para las cuales se realizará la baja financiera.
- En el campo **"Motivo de reversión"** registra la causa por la cual se va a hacer la reversión financiera de las clases o asignaturas.
- Debes dejar desmarcado el recuadro 🗌 de **"Baja académica"**
- Haz clic en el botón **Reversar**

Una vez realizados los pasos anteriores, el sistema cancela el documento de pago y reversa el cargo de la matrícula.

#### Reversa Financiera y Académica

|                  |                       |                                                                                    | Concession of the local division of the local division of the loca |                                                                                     |                            |                                              |                                                            |                                                                |                                                                                                    |                                                                                   |                                                                                                    |                                                                                   |                                                                                                    |                                                                                             |                                                                                                    |                            |
|------------------|-----------------------|------------------------------------------------------------------------------------|----------------------------------------------------------------------------------------------------|-------------------------------------------------------------------------------------|----------------------------|----------------------------------------------|------------------------------------------------------------|----------------------------------------------------------------|----------------------------------------------------------------------------------------------------|-----------------------------------------------------------------------------------|----------------------------------------------------------------------------------------------------|-----------------------------------------------------------------------------------|----------------------------------------------------------------------------------------------------|---------------------------------------------------------------------------------------------|----------------------------------------------------------------------------------------------------|----------------------------|
|                  | 1                     | ERSIE                                                                              |                                                                                                    |                                                                                     |                            |                                              |                                                            |                                                                |                                                                                                    |                                                                                   |                                                                                                    |                                                                                   |                                                                                                    |                                                                                             |                                                                                                    |                            |
| 1                |                       |                                                                                    | -                                                                                                    |                                                                                     |                            |                                              |                                                            |                                                                |                                                                                                    |                                                                                   |                                                                                                    |                                                                                   |                                                                                                    | Idioma                                                                                      | Datos: Españ                                                                                                    | ol 🗸                       |
| nsult            | ta A                  | Acepta:                                                                            | Matricu                                                                                                    | ıla                                                                                 |                            |                                              |                                                            |                                                                |                                                                                                    |                                                                                   |                                                                                                    |                                                                                   |                                                                                                    |                                                                                             | 22                                                                                                    |                            |
| stituc           | ciór                  | n                                                                                  | ī                                                                                                    | EAFIT L                                                                             | Jnivers                    | idad EAP                                     | FIT                                                        |                                                                |                                                                                                    |                                                                                   |                                                                                                    |                                                                                   |                                                                                                    |                                                                                             |                                                                                                    |                            |
| ampu             | IS                    |                                                                                    | ,                                                                                                    | MEDEL N                                                                             | ledellin                   | n                                            |                                                            |                                                                |                                                                                                    |                                                                                   |                                                                                                    |                                                                                   |                                                                                                    |                                                                                             |                                                                                                    |                            |
| rado A           | Aca                   | adémic                                                                             | .0                                                                                                    | PREG F                                                                              | regrad                     | lo                                           |                                                            |                                                                |                                                                                                    |                                                                                   |                                                                                                    |                                                                                   |                                                                                                    |                                                                                             |                                                                                                    |                            |
| rograr           | ma                    | Acadé                                                                              | mico (                                                                                                    | 001 A                                                                               | dminis                     | stración d                                   | te Negocia                                                 | IS                                                             |                                                                                                    |                                                                                   |                                                                                                    |                                                                                   |                                                                                                    |                                                                                             |                                                                                                    |                            |
| iclo Le          | ect                   | tivo                                                                               | 2                                                                                                    | 2161 F                                                                              | rimer :                    | semestre                                     | 2021                                                       |                                                                |                                                                                                    |                                                                                   |                                                                                                    |                                                                                   |                                                                                                    |                                                                                             |                                                                                                    |                            |
| esión            |                       |                                                                                    |                                                                                                    |                                                                                     |                            |                                              |                                                            |                                                                |                                                                                                    |                                                                                   |                                                                                                    |                                                                                   |                                                                                                    |                                                                                             |                                                                                                    |                            |
| Pers             | son                   | 12                                                                                 | (                                                                                                    | ORD S                                                                               | tesión i                   | Curso Or                                     | rdinaria                                                   | _                                                              |                                                                                                    |                                                                                   |                                                                                                    |                                                                                   |                                                                                                    |                                                                                             |                                                                                                    |                            |
| ) Pers           | son                   | a                                                                                  | l                                                                                                    | ord s                                                                               | lesión                     | Curso Oi                                     | rdinaria                                                   | -                                                              |                                                                                                    |                                                                                   |                                                                                                    |                                                                                   |                                                                                                    |                                                                                             | Busca                                                                                                    | ur I V                     |
| ) Persi<br>Estac | do                    | Activ                                                                              | 2                                                                                                    | ORD S                                                                               | Sesión<br>o Cita           | Curso Or                                     | rdinaria                                                   | Fe                                                             | cha Ejecución                                                                                                    | 14/04/202                                                                         | 21 Total UMES 12,00                                                                                                  | Tipo Estudiar                                                                     | nte. Regular                                                                                                    |                                                                                             | Busca                                                                                                    | er I \                     |
| ) Pers<br>Estac  | do                    | Activ                                                                              | D                                                                                                    | ORD &                                                                               | Sesión<br>o Cita           | Curso Oi                                     | rdinaria                                                   | Fe                                                             | cha Ejecución                                                                                                    | 14/04/202                                                                         | 21 Total UMES 12,00                                                                                                  | Tipo Estudiar                                                                     | nte Regular                                                                                                    | Personaliz                                                                                  | Busca<br>zar   Buscar   @                                                                                              | er I \<br>E                |
| ) Persi<br>Estac | son                   | Activ<br>N°<br>Clase                                                               | D<br>Catálog                                                                                                    | ORD §                                                                               | Sesión<br>lo Cita<br>nente | Curso Or                                     | rdinaria<br>Unidades<br>(UMES)                             | Fe<br>Valor UME                                                | cha Ejecución<br>Valor<br>Curso/Clase                                                                                                    | 14/04/202                                                                         | 21 Total UME\$ 12,00                                                                                                 | Tipo Estudiar<br>Ubicación                                                        | nte Regular<br>Nº Factura                                                                                                    | Personaliz<br>Fecha<br>Vencimiento                                                          | Busca<br>zar   Buscar   (2<br>Total Factura                                                                            | er I \<br>E  <br>Gr        |
| Estac            | do                    | Activ<br>N <sup>a</sup><br>Clase                                                   | D<br>Nº<br>Catálogy<br>CM0212                                                                                                    | ORD §                                                                               | Sesión<br>lo Cita<br>nente | Curso Or<br>Sección<br>3                     | Unidades<br>(UMES)<br>0,00                                 | Fe<br>Valor UME<br>0,0                                         | Cha Ejecución<br>Valor<br>Curso/Clase                                                                                                    | 14/04/202<br>ID Curso<br>0 139922                                                 | 21 Total UME\$ 12,00<br>Nombre Curso<br>MATEMÁTICAS 2                                                                | Tipo Estudial<br>Ubicación<br>Poblado                                             | nte Regular<br>Nº Factura<br>000000089110000000                                                                                   | Personalic<br>Fecha<br>Vencimiento<br>1809 30/04/2021                                       | Busca<br>zar   Buscar   [2<br>Total Factura<br>6.612.792,0                                                             | r   \<br>1<br>Gr<br>0      |
| Estac            | do                    | Activ<br>N <sup>e</sup><br>Clase<br>1 1349<br>2 1350                               | o<br>CM0212<br>CM0212                                                                                                    | ORD S<br>Tip<br>p Compo<br>2 Virtual<br>2 Clase                                     | o Cita                     | Curso Or<br>Sección<br>3<br>4                | rdinaria<br>Unidades<br>(UME S)<br>0,00<br>4,00            | Fé<br>Valor UME<br>0,0<br>409.099,0                            | Cha Ejecución<br>Valor<br>Curso/Clase<br>0 0,00<br>1.636.396,00                                                                                    | 14/04/202<br>ID Curso<br>0 139922<br>0 139922                                     | 1 Total UMES 12,00<br>Nombre Curso<br>MATEMÁTICAS 2<br>MATEMÁTICAS 2                                                 | Tipo Estudian<br>Ubicación<br>Poblado<br>Poblado                                  | nte Regular<br>Nº Factura<br>00000009911000000<br>00000009911000000                                                               | Personalia<br>Fecha<br>Vencimiento<br>0809 30/04/2021<br>8809 30/04/2021                    | Busca<br>zar   Buscar  <br>Total Factura<br>6.612.792,0<br>6.612.792,0                                                 | ur   \<br>Gr<br>0          |
| Estac            | do                    | Activ<br>N <sup>a</sup><br>Clase<br>1 1349<br>2 1350<br>3 1351                     | o<br>N°<br>Catálogy<br>CM0212<br>CM0212                                                                                                    | ORD 5<br>Tip<br>compo<br>2 Virtual<br>2 Clase<br>2 Práctice<br>Labora               | o Cita<br>nente            | Curso Or<br>Sección<br>3<br>4<br>5           | rdinaria<br>Unidades<br>(UMES)<br>0,00<br>4,00<br>0,00     | Fe<br>Valor UME<br>0,01<br>409.099,00<br>0,01                  | Cha Ejecución<br>Valor<br>Curso/Clase<br>0 0,00<br>1 1.636.396.00<br>0 0,00                                                                        | 14/04/202<br>ID Curso<br>0 139922<br>0 139922<br>0 139922                         | 1 Total UMES 12,00<br>Nombre Curso<br>MATEMÁTICAS 2<br>MATEMÁTICAS 2<br>MATEMÁTICAS 2                                | Tipo Estudian<br>Ubicación<br>Poblado<br>Poblado<br>Poblado                       | nte Regular<br>Nº Factura<br>00000009911000000<br>00000009911000000<br>00000009911000000                                          | Personalic<br>Fecha<br>Vencimiento<br>0809 30/04/2021<br>1809 30/04/2021                    | Buscar   Buscar   (2<br>Total Factura<br>6.612.792.0<br>6.612.792.0<br>6.612.792.0                                     | er   \<br>Gr<br>0<br>0     |
| Estac            | 1<br>2<br>3<br>4      | Activ<br>N°<br>Clase<br>1 1349<br>2 1350<br>3 1351<br>4 1585                       | o<br>Catálogy<br>CM021:<br>CM021:<br>CM021:<br>BU0600                                                                                                    | ORD 5<br>Tip<br>p Compo<br>2 Virtual<br>2 Clase<br>2 Práctic<br>Labora<br>) Confere | encia                      | Curso Or<br>Sección<br>3<br>4<br>5<br>1      | Unidades<br>(UMES)<br>0,00<br>4,00<br>0,00<br>0,00         | Fe<br>Valor UME<br>0,0/<br>409.099,0/<br>0,0/<br>0,0/          | Cha Ejecución           Valor<br>Curso/Clase           0         0,000           1.636.396,000           0         0,000           0         0,000 | 14/04/202<br>ID Curso<br>139922<br>139922<br>139922<br>139922<br>138448           | Nombre Curso<br>MATEMÁTICAS 2<br>MATEMÁTICAS 2<br>MATEMÁTICAS 2<br>TALLER DE SALUD                                   | Tipo Estudian<br>Ubicación<br>Poblado<br>Poblado<br>Poblado<br>Poblado<br>Poblado | te Regular<br>Nº Factura<br>00000009911000000<br>00000009911000000<br>00000009911000000                                           | Personaliz<br>Fecha<br>Vencimiento<br>8809 30/04/2021<br>8809 30/04/2021<br>8809 30/04/2021 | Busca<br>zar   Buscar   [2<br>Total Factura<br>6.612.792,0<br>6.612.792,0<br>6.612.792,0<br>6.612.792,0                | r I V<br>Gr<br>0<br>0      |
| Estac            | 1<br>2<br>3<br>4<br>5 | Activ<br>N <sup>e</sup><br>Clase<br>1 1349<br>2 1350<br>3 1351<br>4 1585<br>5 1614 | 0<br>N°<br>Catálogy<br>CM021:<br>CM021:<br>CM021:<br>BU0600<br>CO013:                                                                                                    | Compo<br>2 Virtual<br>2 Clase<br>2 Práctic<br>Labora<br>3 Clase                     | a -<br>torio               | Curso Or<br>Sección<br>3<br>4<br>5<br>1<br>4 | Unidades<br>(UMES)<br>0,00<br>4,00<br>0,00<br>0,00<br>4,00 | Fe<br>Valor UME<br>0,0<br>409.099,0<br>0,0<br>0,0<br>409.099,0 | cha Ejecución<br>Valor<br>Curso/Clase<br>0 1.636.396,00<br>0 0,00<br>0 0,00<br>0 1.636.396.00                                                      | 14/04/202<br>ID Curso<br>0 139922<br>0 139922<br>0 139922<br>0 138448<br>0 140215 | Nombre Curso<br>MATEMÁTICAS 2<br>MATEMÁTICAS 2<br>MATEMÁTICAS 2<br>TALLER DE SALUD<br>FUNDAMENTOS DE<br>CONTABILIDAD | Tipo Estudial<br>Ubicación<br>Poblado<br>Poblado<br>Poblado<br>Poblado            | te Regular<br>Nº Factura<br>00000009911000000<br>00000009911000000<br>00000009911000000<br>00000009911000000<br>00000009911000000 | Personalic<br>Fecha<br>Vencimiento<br>809 30/04/2021<br>809 30/04/2021<br>809 30/04/2021    | Busca<br>zar   Buscar   [2<br>Total Factura<br>6.612.792,0<br>6.612.792,0<br>6.612.792,0<br>6.612.792,0<br>6.612.792,0 | r 1 \<br>Gr<br>0<br>0<br>0 |

Para realizar la reversa financiera del aceptar matrícula, se deben realizar los siguientes pasos:

- Al marcar el recuadro , se está seleccionando la(s) clase(s) o la(s) asignatura(s) para las cuales se realizará la baja financiera y académica.
- En el campo **"Motivo de reversión"** registra la causa por la cual se va a hacer la reversión financiera y académica de las clases o asignaturas.
- El usuario debe dejar marcado el recuadro 🖌 de **"Baja académica".**
- Hacer clic en el botón **Reversar**

Una vez realizados los pasos anteriores, el sistema cancela el documento de pago, reversa el cargo de la matrícula y da de baja académicamente al estudiante.

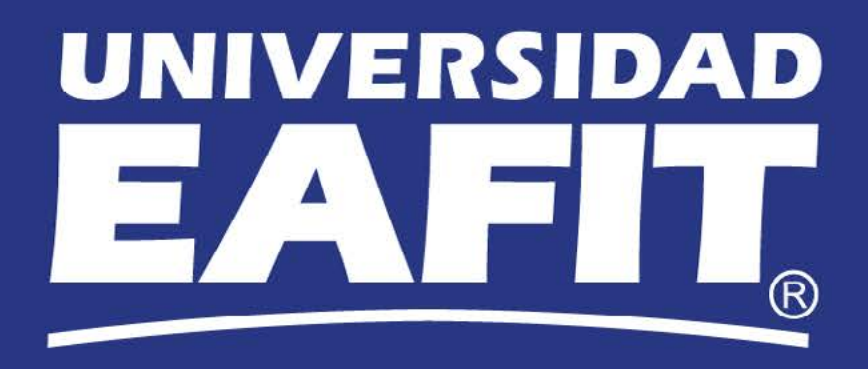